IBM

## **IBM 8285 NWAYS WORKGROUP SWITCH**

# **INSTALLATION INSTRUCTIONS**

for

## 8285 CONTROL-POINT MICROCODE UPGRADE

## **PNNI VERSION V.3.2.3**

|     | June 01, 2001    |      | Page 1 |
|-----|------------------|------|--------|
| Сор | yright IBM Corp. | 2001 |        |

IBM.

# TABLE of CONTENTS

| 1 Upgrade synopsis                                            | 3  |
|---------------------------------------------------------------|----|
| 1.1 Prerequisites                                             | 4  |
| 1.2 Copying Operational/Boot and FPGA 8285 Control Point      |    |
| Codes on your workstation                                     | 4  |
| 1.2.1 Code download from the Web                              | 4  |
| 1.2.2 In-Band download method                                 | 4  |
| 1.2.3 Out of Band Download method                             | 6  |
| 2 Upgrading the 8285                                          | 7  |
| 2.1 Step 1: Saving Configuration before the upgrade           | 7  |
| 2.2 Step 2: Download Inband the 8285 Operational microcode    | 8  |
| 2.3 Step 3 : Download Inband the 8285 FPGA picocode           | 8  |
| 2.4 Step 4: Download Inband the 8285 boot microcode           | 9  |
| 2.5 Step 6: Activate the new 8285 microcodes and the new FPGA |    |
| picocode                                                      | 10 |
| 3 SET MINIMUM PNNI PHASE-1 PARAMETERS.                        | 13 |
| 3.1 Example of a migration to PNNI phase 1 (SEE FIGURE 3)     | 15 |
| 3.1 .1 Migration of PEER GROUP 1 - HUB a                      | 17 |
| 3.1 .2 Migration of PEER GROUP 1 - HUB b                      | 18 |
| 3.1 .3 Migration of PEER GROUP 2 - HUB c                      | 20 |
| 3.1 .4 Migration of PEER GROUP 3 - HUB d                      | 22 |

| June 01, 2001       |      | Page 2 |
|---------------------|------|--------|
| Copyright IBM Corp. | 2001 |        |

IBM.

#### Installation Instructions 8285 Nways ATM WorkGroup Switch

Upgrade synopsis

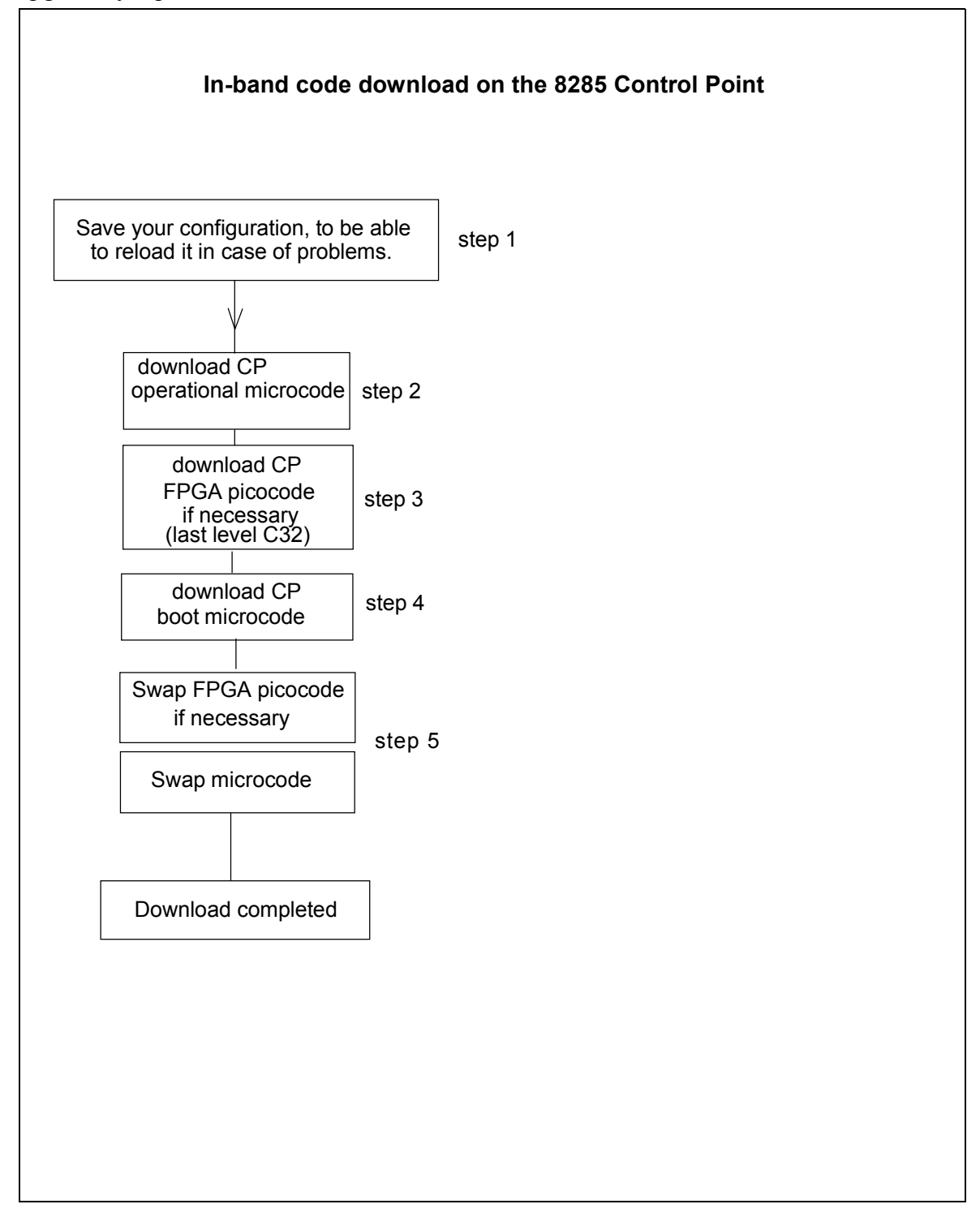

|     | June 01, 2001    |      | Page 3 |
|-----|------------------|------|--------|
| Сор | yright IBM Corp. | 2001 |        |

TRM

## **1.1 Prerequisites**

Microcodes V.1.x are no longer supported.

Only V.3.2.3 is now supported.

If your 8285 has not been upgraded with MES 5509, P/N 10J2458 (memory upgrade), this microcode will not run.

The minimum FPGA level required for the 8285 Control Point is C32.

## 1.2 Copying Operational/Boot and FPGA 8285 Control Point Codes on your workstation

## 1.2 .1 Code download from the Web

The code upgrade files posted on the Web are available to upgrade (or restore) an 8285 Control Point. They consist of the boot and operational microcodes, the FPGA and MIB codes, so that text files in plain text or PDF (Acrobat reader) format.

These files must be placed in a directory reachable through TFTP, like /tmp for a Unix/AIX station, so that In-Band download toward the CP can be performed.

After package file has been downloaded and unzipped, on an AIX Workstation make sure that the files can be read by all users :

Log in as "root" Set the path to the microcode files directory

Enter: chmod a+r 8285BTV323.BIN

Enter: chmod a+r 8285V323.OPE

Enter: chmod a+r SWPGAC32.ENC

## 1.2 .2 In-Band download method

You need to perform an inband download operation, using either:

|                          |  | June 01, 2001 |  | Page 4 |
|--------------------------|--|---------------|--|--------|
| Convright IBM Corp. 2001 |  |               |  |        |

Copyright IBM Corp. 2001

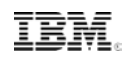

## • Classical IP mode.

Make sure that your ATM network is configured for IP Over ATM (RFC 1577). To configure your ATM network for IP over ATM:

- 1. Connect an ARP server to the ATM network. The ARP server will be used to map IP addresses to ATM addresses.
- 2. Verify that the following parameters are configured:

|      | June 01, 2001   |      | Page 5 |
|------|-----------------|------|--------|
| Сору | right IBM Corp. | 2001 |        |

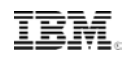

- ATM address of the ARP server
- IP address and IP mask of the 8285 Control Point
- IP address of the default gateway
- 3. Verify the IP connectivity to the ARP server by entering a PING command.
- 4. Verify the IP connectivity to the TFTP server by entering a PING command.

#### • Ethernet or Token Ring LAN-Emulation mode

Make sure your network is configured in Ethernet or Token Ring LAN-Emulation. To configure your network in Ethernet or Token Ring LAN-Emulation :

- 1. You must have an Ethernet or Token Ring LAN-Emulation Server configured and ready. You can use the local LES of the 8285.
- 2. You must configure the Ethernet or Token Ring LAN-Emulation Client on your 8285.
- 3. You must have a TFTP Server somewhere in the IP network (either on the Emulated LAN, either behind an IP Gateway), and the microcode files installed on that TFTP Server.
- 4. Check that you can PING the TFTP server from the 8285 LEC.
- Serial Line IP support (SLIP) mode.

Make sure your workstation can act as a TFTP server .

- 1. Set up a A-CPSW Configuration Console in SLIP Mode:
- 2. Then configuring the SLIP interface on the TFTP workstation will allow you to perform Inband Download between your workstation and the 8285 Control Point.
- 3. The SLIP connection will be broken after a reset of the Base Unit and connection will be operational in normal mode.

| June 01, 2001          | Page 6 |
|------------------------|--------|
| Copyright IBM Corp. 20 | 001    |

IBM,

## 1.2 .3 Out of Band Download method

• FPGA picocode cannot be downloaded using this method, only boot and operational.

Once you have the code on your A-disk or hard disk, and you have connected your PC on the RS232 port, using an RS232 emulated terminal, you have to type the following commands on the command line:

MAINTAIN

DOWNLOAD OUT-OF-BAND BOOT (or OPERATIONAL)

You then have to choose the Xmodem protocol and select the path where your code is located.

Note: This method is not recommended since it takes more time than the In-Band method.

|     | June 01, 2001    |      | Page 7 |
|-----|------------------|------|--------|
| Сор | yright IBM Corp. | 2001 |        |

TRM

# 1 Upgrading the 8285

YOU SHOULD MIGRATE YOUR NETWORK CLUSTER BY CLUSTER AND YOU SHOULD DOWNLOAD THE FPGA CODE AND MICROCODE ON ALL YOUR 8260 AND 8285 SWITCHES (in the cluster) BEFORE PERFORMING ANY SWAP COMMAND.

NOTE THAT INTEROPERABILITY BETWEEN V.1.X.X CLUSTERS AND V.3.X.X PEER-GROUPS IS POSSIBLE THROUGH NNI AND IISP LINK RESPECTIVELY.

## • IMPORTANT

The following steps are showing an example of Inband Download. You may log in to the CP console either **locally** using an ASCII terminal connected to the CP console port, or **remotely** using a TELNET session. PLEASE, READ WHAT FOLLOWS CAREFULLY :

## 1.1 Step 1: Saving Configuration before the upgrade

It is recommended to perform the following steps with **NO OPERATIONAL TRAFFIC** flowing in your ATM campus network. Typically, this would be scheduled as part of a maintenance period. You should save all your configuration parameters before.

Before you begin the upgrade procedure we recommend to upload the configuration of each 8285 in your network :

### 1 Setup the TFTP parameters by entering the following commands:

•SET TFTP SERVER\_IP\_ADDRESS <ip address of the TFTP server>

•SET TFTP FILE\_TYPE CONFIGURATION

•SET TFTP FILE\_NAME

•Provide the full path of the file when prompted

2 Start the upload inband procedure by entering: UPLOAD

|     | June 01, 2001    |      | Page 8 |
|-----|------------------|------|--------|
| Сор | yright IBM Corp. | 2001 |        |

TRM

# 1.2 Step 2: Download Inband the 8285 Operational microcode

Upgrade the 8285 Control Point operational microcode as follows:

- 1 Configure the TFTP parameters by entering the following commands:
  - SET TFTP SERVER\_IP\_ADDRESS <ip address of the TFTP server>
  - SET TFTP FILE\_TYPE OPERATIONAL
  - SET TFTP FILE\_NAME

• Type the full path name of the operational microcode file when prompted (its actual name is indicated in the Readme file).

#### 2 Make sure you can reach the TFTP server by entering: *PING <ip adress of the TFTP server>* (Stop PING by entering: Ctrl+C)

- 3 Start the download inband procedure by entering: DOWNLOAD INBAND When prompted, type "Y" to confirm.
- 4 Wait for successful termination of the download operation. The message *Download successful* is displayed.

This may also be checked by displaying the TFTP last transfer result through the command: "SHOW TFTP".

The command "SHOW DEVICE" displays the downloaded operational code level as backup. It should display : v. 3.2.3.

## 1.3 Step 3 : Download Inband the 8285 FPGA picocode

This operation should be done only if your 8285 Control Point FPGA level is not uptodate, the latest level is **C32**.

### 1 Configure the TFTP parameters by entering the following commands:

- SET TFTP SERVER\_IP\_ADDRESS <ip address of the TFTP server>
- SET TFTP FILE\_TYPE FPGA
- SET TFTP FILE\_NAME

|                         |  | June 01, 2001 |  | Page 9 |
|-------------------------|--|---------------|--|--------|
| Convright IBM Corp 2001 |  |               |  |        |

Copyright IBM Corp. 2001

TRM

- Type the full path name of the FPGA file when prompted
- SET TFTP TARGET\_MODULE <1>
- SAVE TFTP
- 2 Make sure you can reach the TFTP server by entering: *PING <ip adress of the TFTP server>* (Stop PING by entering: Ctrl+C)
- 3 Start the download inband procedure by entering: DOWNLOAD INBAND When prompted, type "Y" to confirm.
- 4 Wait for successful termination of the download operation (it may take up to 10 minutes). The message *Download successful* is displayed. This may also be checked by displaying the TFTP last transfer result with the command: "SHOW TFTP".

The command SHOW MODULE <1> VERBOSE displays the FPGA level in backup. It should appear as C32.

## 1.4 Step 4: Download Inband the 8285 boot microcode

Upgrade the 8285 Control Point boot microcode as follows:

#### 1 Log in as the Administrator on the 8285 console

#### 2 Perform the command:

•SET DEVICE MIGRATION NOT\_ALLOWED

#### 3 Upgrade the CP boot microcode (Boot EEPROM) as follows:

• Configure the TFTP parameters by entering the following commands:

- SET TFTP SERVER\_IP\_ADDRESS < ip address of the TFTP server>
- SET TFTP FILE\_TYPE BOOT
- set tftp file\_name

Type the full path name of the boot microcode file when prompted (its actual name is indicated in the Readme file).

 Make sure you can reach the TFTP server by entering: *PING <ip address of the TFTP server>* (Stop PING by entering: Ctrl+C)

|                         |  | June 01, 2001 |  | Page 10 |  |
|-------------------------|--|---------------|--|---------|--|
| Convright IBM Corp 2001 |  |               |  |         |  |

Copyright IBM Corp. 2001

IRM

• Start the download inband procedure by entering: DOWNLOAD INBAND When prompted, type "Y" to confirm.

• Wait for successful termination of the download operation. The message Download successful is displayed.

This may also be checked by displaying the TFTP last transfer result with the command: "SHOW TFTP".

The command "SHOW DEVICE" displays the new BOOT code version which will become active after an 8285 reset. It should display: v.3.2.3.

# 1.5 Step 5: Activate the new 8285 microcodes and the new FPGA picocode

DO NOT PERFORM ANY SWAP BEFORE HAVING DOWNLOADED :

1 OPERATIONAL CODE 2 FPGA CODE (If necessary) 3 BOOT CODE

| June 01, 2001      |        | Page 11 |
|--------------------|--------|---------|
| Copyright IBM Corp | . 2001 |         |

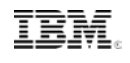

# 4 Activate the new version of 8285 Control Point FPGA. picocode by entering the command:

- SAVE ALL
- SWAP FPGA\_PICOCODE 1. The telnet session, if any, is broken.
- Login as Administrator on the 8285 console.

#### 5 Activate the new version of 8285 microcode by entering the command:

•SWAP MICROCODE and confirm with Y. Your remote TELNET session is broken and you have to connect locally an ASCII terminal to the CP console port to get the connectivity again.

•Login as Administrator on the 8285 ASCII console.

- 6 Check the new levels of codes . The following table lists the microcode and FPGA versions that must be displayed at completion of the upgrade. Use the following commands
  - SHOW DEVICE
  - SHOW MODULE <1> VERBOSE

| Component | FPGA version | Flash EEPROM | Boot EEPROM |
|-----------|--------------|--------------|-------------|
|           |              | version      | Version     |
| 8285 CP   | C32          | v.3.2.3      | v.3.2.3     |

|     | June 01, 2001    |      | Page 12 |
|-----|------------------|------|---------|
| Сор | yright IBM Corp. | 2001 |         |

TRM

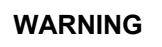

Because of the major differences of operations between PNNI-1 and SSI, all your PVC are cleared, all logical links and static routes will be deleted. Before performing any swap, record your network parameters for LOGICAL LINK, STATIC ROUTE, ATM ADDRESS and VPC (record those information on a sheet of paper):

#### Example for CLUSTER 1:

- HUBb>SHOW LOGICAL\_LINK ALL will display PORT VPI ACN SIDE MODE SIG TRAF BWITH STATUS INDEX 3.1 3 02 USER ENABLE 3.1 ANY 85000 UP 1
   HUBb>SHOW STATIC ROUTE will display : INDEX ACN STATIC ROUTE
  - 1 02 39.99.99.99.99.99.00.00.88.88.03
- 3. HUBb>**SHOW DEVICE** will display : ATM ADDRESS: 39.99.99.99.99.99.99.00.00.77.77.01.02.00.00.82.60.01.02.00
- 4. HUBb>**SHOW PVC ALL** will display : port id type Vpi/Vci Port Vpi/Vci Hnb Party Role QOS Status 1.01 4 PTM-PVC 1/50 4.01 2/40 3 0 Primary BE Active

| June 01, 200     | 1 F       | age 13 |
|------------------|-----------|--------|
| Copyright IBM Co | orp. 2001 |        |

IBM

## 2 SET MINIMUM PNNI PHASE-1 PARAMETERS.

NOTE THAT INTEROPERABILITY BETWEEN V.1.X.X CLUSTERS AND V.3.X.X PEER-GROUPS IS POSSIBLE THROUGH NNI AND IISP LINK RESPECTIVELY.

Figure 2, represents a network configured with 8260/8285. In this example there are two subneworks (X and Y), three clusters and four hubs, using UNI/SSI/NNI links. You should recognize in this drawing the different components of your current network.

| June 01, 2001             | Page 14 |
|---------------------------|---------|
| <br>Copyright IBM Corp. 2 | 2001    |

IBM.

#### Installation Instructions 8285 Nways ATM WorkGroup Switch

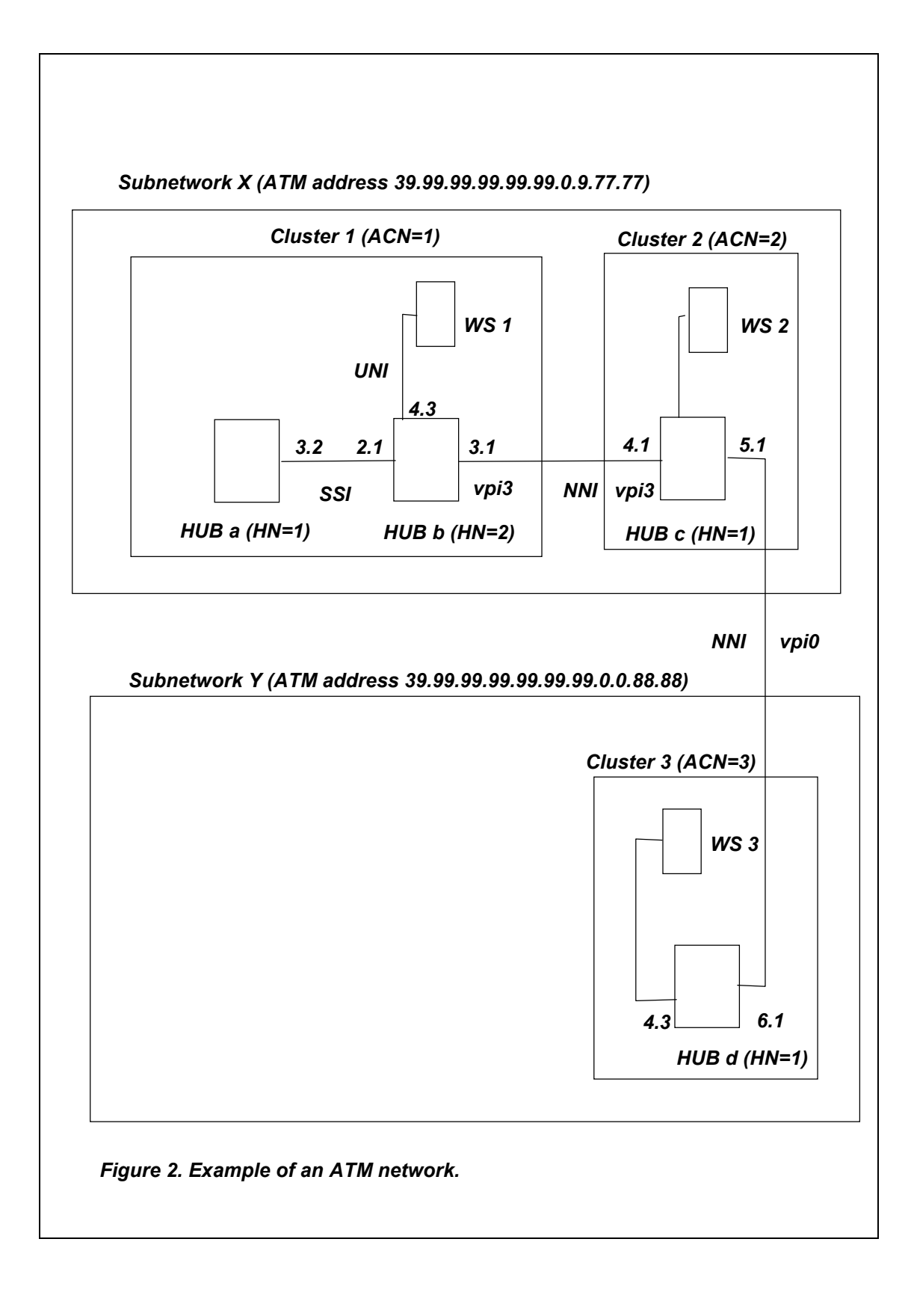

|     | June 01, 2001    |      | Page 15 |
|-----|------------------|------|---------|
| Сор | yright IBM Corp. | 2001 |         |

IBM.

# 2.1 Example of a migration to PNNI phase 1 (see figure 3)

Figure 3 represents your network after migration to PNNI phase-1. You can note that

- CLUSTER changes to PEER GROUP
- SSI changes to PNNI
- NNI changes to IISP.

|                          | June 01, 2001 |  | Page 16 |  |  |
|--------------------------|---------------|--|---------|--|--|
| Copyright IBM Corp. 2001 |               |  |         |  |  |

IBM

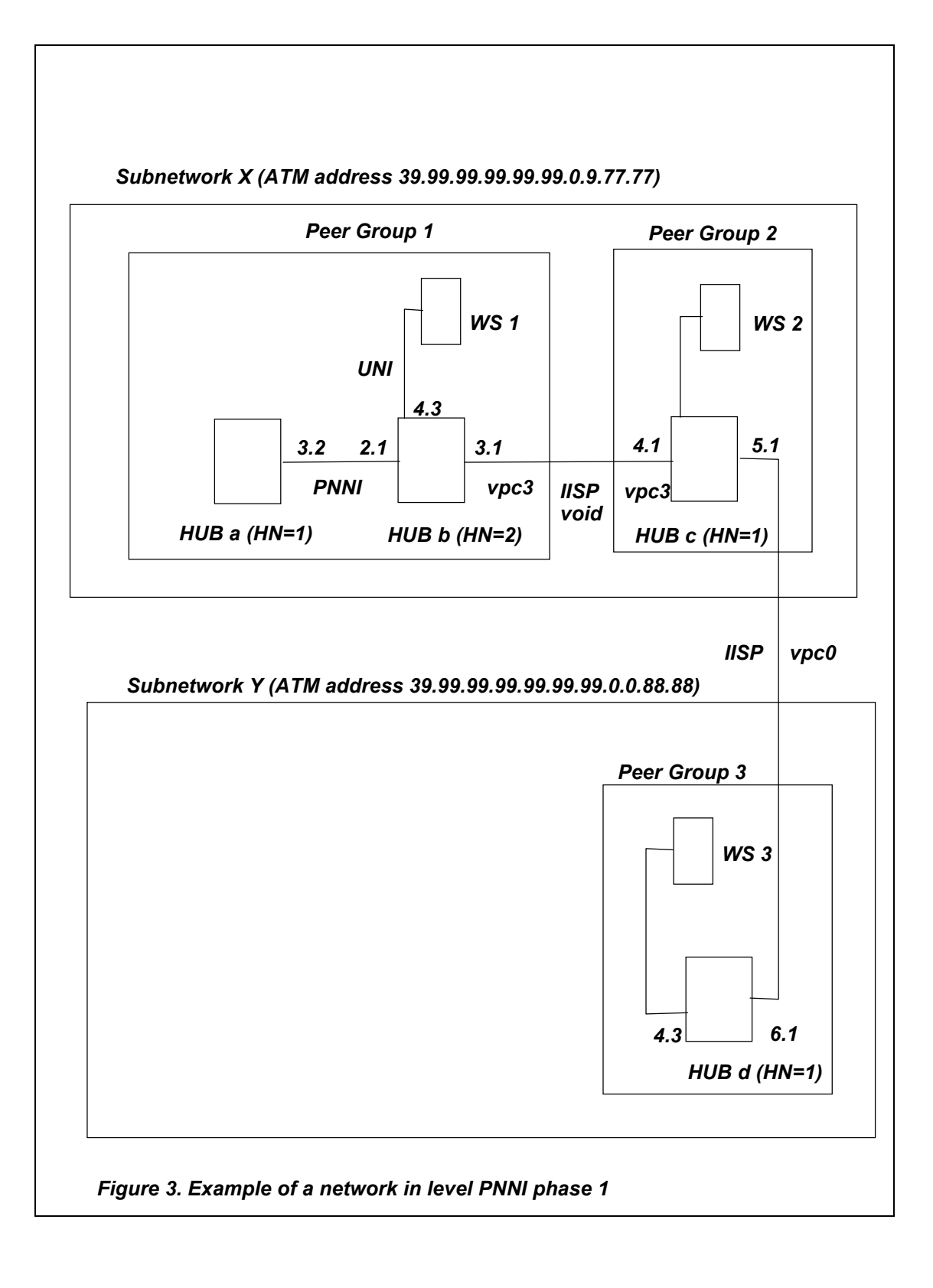

|                          | June 01, 2001 |  | Page 17 |  |
|--------------------------|---------------|--|---------|--|
| Copyright IBM Corp. 2001 |               |  |         |  |

TRM

## 2.1 .1 Migration of PEER GROUP 1 - HUB a

---ATM ADDRESS SETTING -----

After having completed the swap, the ATM address has been migrated to the Node-0 ATM address, but the PNNI Summary Address was set to a default value. So you need to enter the old ATM address again, *with a new selector*, by issuing the following command :

- o HUBa>set pnni node\_0 atm\_address: 39.99.99.99.99.99.99.00.00.77.77.01.01.00.00.82.60.01.01.01
- o HUBa>SHOW FUTURE\_PNNI NODE\_0 Check your new ATM address.
- o HUBa>COMMIT PNNI, the 8285 will be reset The telnet session if any is broken. Login as ADMINISTRATOR on the 8285 console.
- HUBa>SHOW PNNI NODE\_0
   Check your ATM address. It will display information about : LEVEL
   ID, PEERGROUP ID, NODE ID.

--- PORT SETTING -----

AUTOMATICALLY MIGRATED.

--- VIRTUAL PATH CHANNELS SETTING (VPCS) : -----

No VPC links need to be defined

--- REACHABLE ADDRESS SETTING : -----

No REACHABLE ADDRESS need to be defined

|                          |  | June 01, 2001 |  | Page 18 |  |  |
|--------------------------|--|---------------|--|---------|--|--|
| Copyright IBM Corp. 2001 |  |               |  |         |  |  |

TRM

## 2.1 .2 Migration of PEER GROUP 1 - HUB b

--- ATM ADDRESS SETTING -----

After having completed the swap, the ATM address has been migrated to the Node-0 ATM address, but the PNNI Summary Address was set to a default value. So you need to enter the old ATM address again, *with a new selector*, by issuing the following command :

- o HUBb>set pnni node\_0 atm\_address: 39.99.99.99.99.99.99.00.00.77.77.01.02.00.00.82.60.01.02.**01**
- o HUBb>SHOW FUTURE\_PNNI NODE\_0 Check your new ATM address.
- o HUBb>COMMIT PNNI, the 8285 will be reset The telnet session if any is broken. Login as ADMINISTRATOR on the 8285 console.
- HUBb>SHOW PNNI NODE\_0
   Check your ATM address. It will display information about : LEVEL ID, PEERGROUP ID, NODE ID.

---- PORT SETTING -----

After having completed the swap, the SSI port automatically became an enabled PNNI port and the NNI port became a disabled IISP port, so you need to re-enable the IISP port only: 1. Enable all your old NNI port (now IISP) as VOID port.

HUBb>SET PORT 3.1 ENABLE VOID

2. SETTING FOR UNI PORT. No change is needed for the port set as UNI before the migration, the port 4.3 of HUBb has been left after migration as UNI enabled.

|     | June 01, 2001    |      | Page 19 |
|-----|------------------|------|---------|
| Сор | yright IBM Corp. | 2001 |         |

TRM

--- VIRTUAL PATH CHANNELS SETTING (VPCS) : -----

For each LOGICAL LINK in v1.x.x (if VPI was not equal to 0) you must define a VPC link in v.3.x:

 To set your new VPC\_LINKS, YOU NEED THE V2.X.X PARAMETERS YOU HAVE WRITTEN DOWN IN STEP 6. example for old CLUSTER 1 HUB b (figure2), now PEER GROUP 1,HUB b (fig 3):

The VPI on the LOGICAL LINK 3.1 was 3. Use VPI 3 to set up the new VPC\_LINK. HUBb>SET VPC\_LINK 3.1 3 ENABLE IISP USER BANDWIDTH:85000

--- REACHABLE ADDRESS SETTING : -----

After having completed the swap, you lose your STATIC ROUTES and LOGICAL LINKS

o Define the reachable address over the IISP link with your old static route and your old VPI.

example for PEER GROUP 1 HUBb (figure3): HUBb>SET REACHABLE\_ADDRESS 3.1 96 39.99.99.99.99.99.00.00.77.77.02 VPI:3 3.1 96 39.99.99.99.99.99.99.00.00.88.88.03 VPI:3

 Check that your reachable address is active (Y) with the command: example for PEER GROUP 1 HUBb (figure3): HUBb>SHOW REACHABLE\_ADDRESS 3.1

|      | June 01, 2001   |      | Page 20 |
|------|-----------------|------|---------|
| Сору | right IBM Corp. | 2001 |         |

TRM

## 2.1 .3 Migration of PEER GROUP 2 - HUB c

--- ATM ADDRESS SETTING -----

After having completed the swap, the ATM address has been migrated to the Node-0 ATM address, but the PNNI Summary Address was set to a default value. So you need to enter the old ATM address again, *with a new selector*, by issuing the following command :

- o HUBc>set pnni node\_0 atm\_address: 39.99.99.99.99.99.99.00.00.77.77.02.01.00.00.82.60.02.01.01
- o HUBc>SHOW FUTURE\_PNNI NODE\_0 Check your new ATM address.
- o HUBc>COMMIT PNNI, the 8285 will be reset The telnet session if any is broken. Login as ADMINISTRATOR on the 8285 console.
- HUBc>SHOW PNNI NODE\_0
   Check your ATM address. It will display information about : LEVEL ID, PEERGROUP ID, NODE ID.

--- PORT SETTING -----

After having completed the swap, all the NNI ports will become disabled IISP ports, so you need to re-enable them : enable all your old NNI ports (now IISP) as VOID ports.

- 1. HUBc>SET PORT 4.1 ENABLE VOID
- Because in the example the vpc between hubc and hubd is ZERO, you can define the port 5.1 as IISP: HUBc>SET PORT 5.1 ENABLE IISP
- 3. SETTING FOR UNI PORT. No change is needed for the port set as UNI before the migration.

|     | June 01, 2001    |      | Page 21 |
|-----|------------------|------|---------|
| Сор | yright IBM Corp. | 2001 |         |

TRM

--- VIRTUAL PATH CHANNELS SETTING (VPCS) : -----

For each LOGICAL LINK in v1.x.x (if VPI was not equal to 0) you must define a VPC link in v3.x :

1. To set your new VPC\_LINKS, YOU NEED THE V1.X.X PARAMETERS YOU HAVE WRITTEN DOWN IN STEP 6.

example for old CLUSTER 2 HUBc (figure2), now PEER GROUP 2,HUB c: The VPI on the LOGICAL LINK 4.1 was 3. Use VPI 3 to set up the new VPC\_LINK on PORT 4.1. HUBc>SET VPC\_LINK 4.1 3 ENABLE IISP NETWORK BANDWIDTH:85000

---REACHABLE ADDRESS SETTING : -----

HUBc>SHOW REACHABLE\_ADDRESS 4.1

After having completed the swap, you lose your STATIC ROUTES and LOGICAL LINKS
o Define the reachable address over the IISP link with your old static route and your old VPI.
example to set up reachability to PEER GROUP 1 HUBb (figure3): HUBc>SET REACHABLE\_ADDRESS 4.1 96 39.99.99.99.99.99.99.00.00.77.77.01 VPI:3
example to set up reachability to PEER GROUP 3 HUBd (figure3): HUBc>SET REACHABLE\_ADDRESS 5.1 96 39.99.99.99.99.99.00.00.88.88.03
o Check that your reachable address is active (Y) with the command: HUBc>SHOW REACHABLE\_ADDRESS 5.1

|                          |  | June 01, 2001 |  | Page 22 |  |
|--------------------------|--|---------------|--|---------|--|
| Copyright IBM Corp. 2001 |  |               |  |         |  |

TRM

## 2.1 .4 Migration of PEER GROUP 3 - HUB d

--- ATM ADDRESS SETTING ---

After having completed the swap, the ATM address has been migrated to the Node-0 ATM address, but the PNNI Summary Address was set to a default value. So you need to enter the old ATM address again, with a new selector, by issuing the following command :

- o HUBd>set pnni node 0 atm address: 39.99.99.99.99.99.99.00.00.88.88.03.01.D0.E0.20.15.16.17.19
- o HUBd>SHOW FUTURE PNNI NODE 0 Check your new ATM address.
- o HUBd>COMMIT PNNI, the 8285 will be reset The telnet session if any is broken. Login as ADMINISTRATOR on the 8285 console.
- o HUBd>SHOW PNNI NODE 0 Check your ATM address. It will display information about : LEVEL ID, PEERGROUP ID, NODE ID.

--- PORT SETTING -----

After having completed the swap, your NNI port will become a disabled IISP port, so you need to re-enable it : Enable your old NNI port (now IISP) as IISP Because in the example, the VPC between hubd and hubc is ZERO, you can define the port 6.1 as IISP: HUBd> SET PORT 6.1 ENABLE IISP

---- VIRTUAL PATH CHANNELS SETTING (VPCS) : ------

No VPCs links need to be defined

|                         | June 01, 2001 | Page 23 |  |  |  |  |
|-------------------------|---------------|---------|--|--|--|--|
| Copyright IBM Corp 2001 |               |         |  |  |  |  |

Copyright IBM Corp. 2001

| IBM  | a Installation Instructions<br>8285 Nways ATM WorkGroup Switch                                                                                |  |  |  |  |
|------|----------------------------------------------------------------------------------------------------|--|--|--|--|
| R    | EACHABLE ADDRESS SETTING :                                                                                                    |  |  |  |  |
| Afte | r having completed the swap, you lose your STATIC ROUTES and LOGICAL LINKS                                                                    |  |  |  |  |
| 0    | <ul> <li>Define the reachable address over the IISP link with your old static<br/>route and your old VPI.</li> </ul>                          |  |  |  |  |
|      | example to set up reachability to PEER GROUP 1 HUBa and b (figure3):<br>HUBd>SET REACHABLE_ADDRESS<br>6.1 96 39.99.99.99.99.99.00.00.77.77.01 |  |  |  |  |
|      | example to set up reachability to PEER GROUP 2 HUBc (figure3):<br>HUBd>SET REACHABLE_ADDRESS<br>6.1 96 39.99.99.99.99.99.99.00.00.77.77.02    |  |  |  |  |
| o    | Check that your reachable address is active (Y) with the command:<br>HUBd>SHOW REACHABLE_ADDRESS 6.1                                          |  |  |  |  |

--- NOW TRY TO PING.. -----

To be sure you have successfuly completed PNNI installation, in the case you have set TCP/IP parameters in a classical IP or LAN Emulation network, enter from HUB b, PING x.y.z.w where x.y.z.w is the HUB c ip address, then enter from HUB b, PING a.b.c.d where a.b.c.d is the HUB d ip address.

--- MIGRATION COMPLETE -----

END OF DOCUMENT

|                          | June 01, 2001 |  |  | Page 24 |  |  |
|--------------------------|---------------|--|--|---------|--|--|
| Copyright IBM Corp. 2001 |               |  |  |         |  |  |